# Koordinātu pārrēķins no LKS-92 uz LKS-2020 ar LKS92toLKS2020NTv2 virsmu

# bez EPSG:10838 koda

# (izmantojot ArcGIS Pro programmatūru)

## 1. Nosacījumi datu pārrēķinam:

1.1. ArcGIS Pro versija 3.4.3 (kas vēl neatbalsta LKS-2020);

1.2. pārejas virsma uz LKS-2020 NTv2 formātā (LKS92toLKS2020NTv2);

https://www.lgia.gov.lv/lv/zinas/parejas-virsma-uz-lks-2020-ntv2-formata

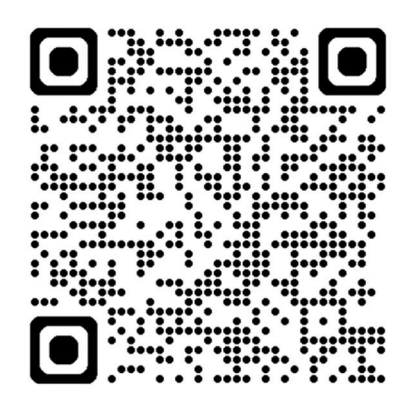

- 1.3. LKS-92 TM koordinātu sistēma (EPSG:3059);
- 1.4. LKS-2020 TM koordinātu sistēma (EPSG:10306).

## 2. Koordinātu pārrēķina rīka uzstādīšana ArcGIS Pro:

2.1. lejupielādē LKS92toLKS2020NTv2 pārrēķinu virsmu GSB formātā no Latvijas Ģeotelpiskās informācijas aģentūras mājaslapas;

2.2. iekopē pārrēķinu virsmu uz datora, kas tiks izmantots pārrēķiniem;

2.3. atver norādīto mapi C:\Program Files\ArcGIS\Pro\Resources\pedata\ntv2;

2.4. šeit izveido jaunu mapi "Latvia", tajā iekopē LKS92toLKS2020NTv2 pārrēķinu virsmu GSB formātā (**būs nepieciešamas administratora tiesības!**)

| Name        | Date modified    | Туре        | Size |
|-------------|------------------|-------------|------|
| australia   | 01.02.2025 23:34 | File folder |      |
| austria     | 01.02.2025 23:35 | File folder |      |
| brazil      | 01.02.2025 23:35 | File folder |      |
| france      | 01.02.2025 23:35 | File folder |      |
| germany     | 01.02.2025 23:35 | File folder |      |
| ireland     | 01.02.2025 23:35 | File folder |      |
| japan       | 01.02.2025 23:35 | File folder |      |
| atvia       | 30.04.2025 08:03 | File folder |      |
| netherlands | 01.02.2025 23:35 | File folder |      |
| newzealand  | 01.02.2025 23:35 | File folder |      |
| portugal    | 01.02.2025 23:35 | File folder |      |
| spain       | 01.02.2025 23:35 | File folder |      |
| switzerland | 01.02.2025 23:35 | File folder |      |
| uk          | 01.02.2025 23:35 | File folder |      |

ArcGIS > Pro > Resources > pedata > ntv2 >

Search

2.5. mapē "latvia" iekopē pārrēķinu virsmu (būs nepieciešamas administratora tiesības!);

| ArcGIS | >     | Pro   | >     | Resources | > | pedata | >   | ntv2     | >    | latvia |          |
|--------|-------|-------|-------|-----------|---|--------|-----|----------|------|--------|----------|
|        |       |       |       |           |   |        |     |          |      |        |          |
| Nam    | ne    |       |       | ^         |   |        | Dat | te modif | ied  |        | Туре     |
|        | S92to | 2020N | Tv2.g | gsb       |   |        | 30. | 04.2025  | 08:0 | 2      | GSB File |

2.6. izveido jaunu ArcGIS Pro projektu vai lieto jau esošu (vēlams aizvērt visus citus atvērtos projektus);

2.7. izvēlas rīku "Create Custom Geographic Transformation", kas atrodas zem "Data Management – Projections and Transformation" rīku grupas un apakšgrupas;

| Geoprocessing                                                     |                          | ~ ‡ ×    |
|-------------------------------------------------------------------|--------------------------|----------|
| Create Custom Ge                                                  | eographic Transformation | $\oplus$ |
| Parameters Environments                                           |                          | ?        |
| * Geographic Transformation Name                                  |                          |          |
| * Input Geographic Coordinate System                              |                          |          |
|                                                                   |                          | ~        |
| * Output Geographic Coordinate System                             |                          |          |
| Custom Geographic Transformation                                  | Null                     | · •      |
| Extent                                                            |                          |          |
| 🔣 🚺 v 🦳 🔓 v 🕥                                                     |                          |          |
| <ul><li>X and Y Extent</li><li>Extent Coordinate System</li></ul> |                          |          |
| Accuracy                                                          |                          | 0        |

- 2.8. izveido jaunu transformāciju, kurai:
  - piešķir izvēlētu nosaukumu;
  - norāda oriģinālo koordinātu sistēmu LKS-92 TM (EPSG:3059);
  - norāda izejas koordinātu sistēmu LKS-2020 (EPSG-10306);
  - norāda, ka pārrēķinam tiks izmantota NTv2 virsma;

 norādām, ka tiks izmantota Latvijas pārrēķinu virsma un tās nosaukumu LKS92toLKS2020NTv2;

| Geoprocessing                                | ~ 7 ×                  |
|----------------------------------------------|------------------------|
| Create Custom Geogr                          | aphic Transformation 🕀 |
| Parameters Environments                      | (?)                    |
| Geographic Transformation Name               |                        |
| LKS_92_to_LKS_2020                           |                        |
| Input Geographic Coordinate System           |                        |
| LKS_1992_Latvia_TM                           | ~ @                    |
| Output Geographic Coordinate System          |                        |
| LKS-2020_Latvia_TM                           | ~ 🌐                    |
| Custom Geographic Transformation             | NTv2 ~                 |
| Grid Dataset Name                            | latvia/LKS92to2020NTv2 |
| Extent                                       |                        |
| 🔣 💢 💷 v 📁 💼 v 🛷                              |                        |
| X and Y Extent                               |                        |
| <ul> <li>Extent Coordinate System</li> </ul> |                        |
| Accuracy                                     | 0                      |
|                                              |                        |

2.9. darbina pārrēķina izveides rīku (Run);

2.10. saglabā projektu un aizver ArcGIS programmatūru (nepieciešams informācijas sinhronizēšanai).

Transformācija tiek saglabāta:

C:\Users\.....\AppData\Roaming\Esri\ArcGISPro\ArcToolbox\CustomTransformations.

Katram lietotājam jāizveido sava unikāla transformācija!

2.11. Atkārtoti atver ArcGIS Pro projektu. Izveidotais pārrēķins gatavs lietošanai. To var lietot izmantojot klasisko koordinātu pārrēķinu rīku "Project" vai jebkuru ArcGIS rīku, kas atbalsta koordinātu nomaiņa galvenajā vai "Environments" sadaļā.

| Geoprocessing                      |                    | ~ ‡ ×          |  |  |
|------------------------------------|--------------------|----------------|--|--|
| $\odot$                            | Project            | $\oplus$       |  |  |
| Parameters Environments            |                    | ?              |  |  |
| Input Dataset or Feature Class     |                    |                |  |  |
| Poligoni.shp                       |                    |                |  |  |
| Input Coordinate System: LKS_1992_ | Latvia_TM          |                |  |  |
| Output Dataset or Feature Class    |                    |                |  |  |
| Poligoni_Project                   | Poligoni_Project   |                |  |  |
| Output Coordinate System           |                    |                |  |  |
| LKS-2020_Latvia_TM                 | LKS-2020_Latvia_TM |                |  |  |
| Geographic Transformation 🛇        |                    |                |  |  |
| LKS_92_to_LKS_2020 ~               |                    |                |  |  |
|                                    |                    | ~ <del>/</del> |  |  |
| Preserve Shape                     |                    |                |  |  |

Norādot rīkā jauno koordinātu sistēmu LKS-2020, programmatūra automātiski norādīs kāds pārrēķins tiks izmantots, bet ja to neparāda (nav ieprogrammēts vizualizēt) programmatūra vienalga izmantos to pārveides procesā.

| Geoprocessing              |             | ~ ‡ ×             |
|----------------------------|-------------|-------------------|
| $\odot$                    | Extract LAS | $\oplus$          |
| Parameters Environments    |             | ?                 |
| ✓ Output Coordinates       |             |                   |
| Output Coordinate System   |             |                   |
| LKS-2020_Latvia_TM         |             | ~ 💮               |
| Geographic Transformations |             |                   |
| × LKS_92_to_LKS_2020       |             | ~ 4               |
|                            |             | $\sim \Leftarrow$ |
| ✓ Processing Extent        |             |                   |
| Extent                     |             |                   |
| 🔣 🎲 💷 v 🥯 🖷 🐁 🏠            | ✓           |                   |
| X and Y Extent             |             |                   |
|                            |             |                   |

Izveidotā transformācija darbojas pārrēķinot vektoru datus, rastra datus, LIDAR punktu mākoņus.

| Geoprocessing                 |                    | ~ 1 ×                                                                                                    |
|-------------------------------|--------------------|----------------------------------------------------------------------------------------------------|
| $   \in $                     | Project            | $\oplus$                                                                                                    |
| Parameters Environments       |                    | 0                                                                                                    |
| Input Dataset or Feature Clas | s                  |                                                                                                    |
| Poligoni.shp                  |                    | 200                                                                                                    |
| Input Coordinate System:      | LKS_1992_Latvia_TM |                                                                                                    |
| Output Dataset or Feature Cl  | ass                |                                                                                                    |
| Poligoni_Project              |                    | 200 Control 100 Control 100 |
| Output Coordinate System      |                    |                                                                                                    |
| LKS-2020_Latvia_TM            |                    | ~ @                                                                                                    |
| Geographic Transformation     | $\odot$            |                                                                                                    |
| LKS_92_to_LKS_2020            |                    | ~ 4                                                                                                    |
|                               |                    | ~ 4                                                                                                    |
| Preserve Shape                |                    |                                                                                                    |

| Export Raster                                                          | ? | ~ | <b>џ</b> ; |
|------------------------------------------------------------------------|---|---|------------|
| 4311-32_1.tif                                                          |   |   |            |
| General Settings                                                       |   |   |            |
| Output Raster Dataset                                                  |   |   |            |
| C:\Users\bergm\Documents\ArcGIS\Projects\Parrekins\raster_431132_1.tif |   | 4 |            |
| Output Format                                                          |   |   |            |
| TIFF                                                                   |   | ~ |            |
| Spatial Reference System and Clipping Options                          |   |   |            |
| Coordinate System                                                      |   |   |            |
| LKS-2020_Latvia_TM ~                                                   |   |   |            |
| Geographic Transformations                                             |   |   |            |
| LKS 92 to LKS 2020                                                     |   | ~ |            |
| Clipping Geometry 🧃                                                    |   |   |            |
| Default                                                                | ~ | - |            |
| Maintain Clipping Extent 🧻                                             |   |   |            |

| Geoprocessing              | ~ † ×    |  |
|----------------------------|----------|--|
| Extract LAS                | $\oplus$ |  |
| Parameters Environments    | ?        |  |
| ✓ Output Coordinates       |          |  |
| Output Coordinate System   |          |  |
| LKS-2020_Latvia_TM         |          |  |
| Geographic Transformations |          |  |
| × LKS_92_to_LKS_2020       | ~ 4      |  |
|                            | ~ 4      |  |
| ✓ Processing Extent        |          |  |
| Extent                     |          |  |
| 🔣 💢 📖 v 🚘 🖷 🖫 🔓 v 📀        |          |  |
| X and Y Extent             |          |  |
|                            |          |  |

## Informācija par koordinātu sistēmu pēc rīku izmantošanas tiek ierakstīta jaunās datnēs.

| ۷ | S | pa | tial | Reference | 1 |
|---|---|----|------|-----------|---|
|---|---|----|------|-----------|---|

| Projected Coordinate System  | LKS-2020 Latvia TM             |  |  |  |
|------------------------------|--------------------------------|--|--|--|
| Projection                   | Transverse Mercator            |  |  |  |
| WKID                         | 0306                           |  |  |  |
| Authority                    | EPSG                           |  |  |  |
| Linear Unit                  | Meters (1,0)                   |  |  |  |
| False Easting                | 00000,0                        |  |  |  |
| False Northing               | -600000,0                      |  |  |  |
| Central Meridian             | 24,0                           |  |  |  |
| Scale Factor                 | 0,9996                         |  |  |  |
| Latitude Of Origin           | 0,0                            |  |  |  |
| Geographic Coordinate Syster | n LKS-2020                     |  |  |  |
| WKID                         | 10305                          |  |  |  |
| Authority                    | EPSG                           |  |  |  |
| Angular Unit                 | Degree (0,0174532925199433)    |  |  |  |
| Prime Meridian               | Greenwich (0,0)                |  |  |  |
| Datum                        | Latvian coordinate system 2020 |  |  |  |
| Spheroid                     | GRS 1980                       |  |  |  |
| Semimajor Axis               | 6378137,0                      |  |  |  |
| Semiminor Axis               | 6356752,314140356              |  |  |  |
| Inverse Flattening           | 298,257222101                  |  |  |  |

## 3. Programmatūras ražotāju koordinātu pārrēķinu rīku instrukcijas:

## 3.1. ArcGIS Pro

https://support.esri.com/en-us/knowledge-base/how-to-install-a-new-ntv2-geographic-transformation-and-000029167

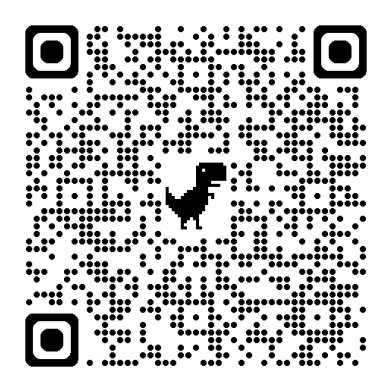

## 3.2. ArcGIS Desktop ArcMap

https://support.esri.com/en-us/knowledge-base/install-a-new-ntv2-geographic-transformation-and-grid-f-000010151

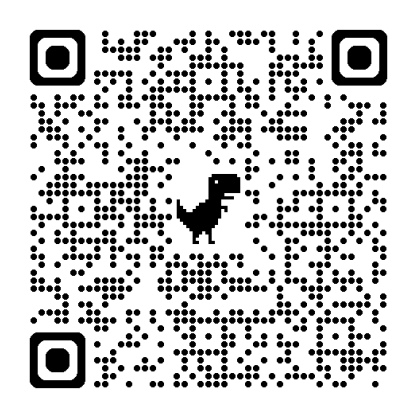

# 3.3. QGIS

https://docs.qgis.org/3.34/en/docs/user\_manual/working\_with\_projections/working\_with\_projections.html

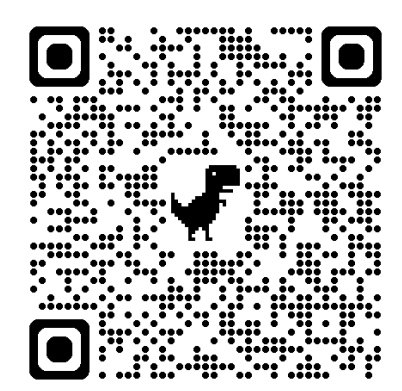